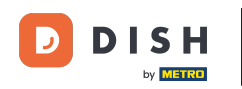

i

Witamy w panelu DISH Order. Tutaj możesz zobaczyć informacje dotyczące Twoich zamówień. Prezentowane w różnych widżetach.

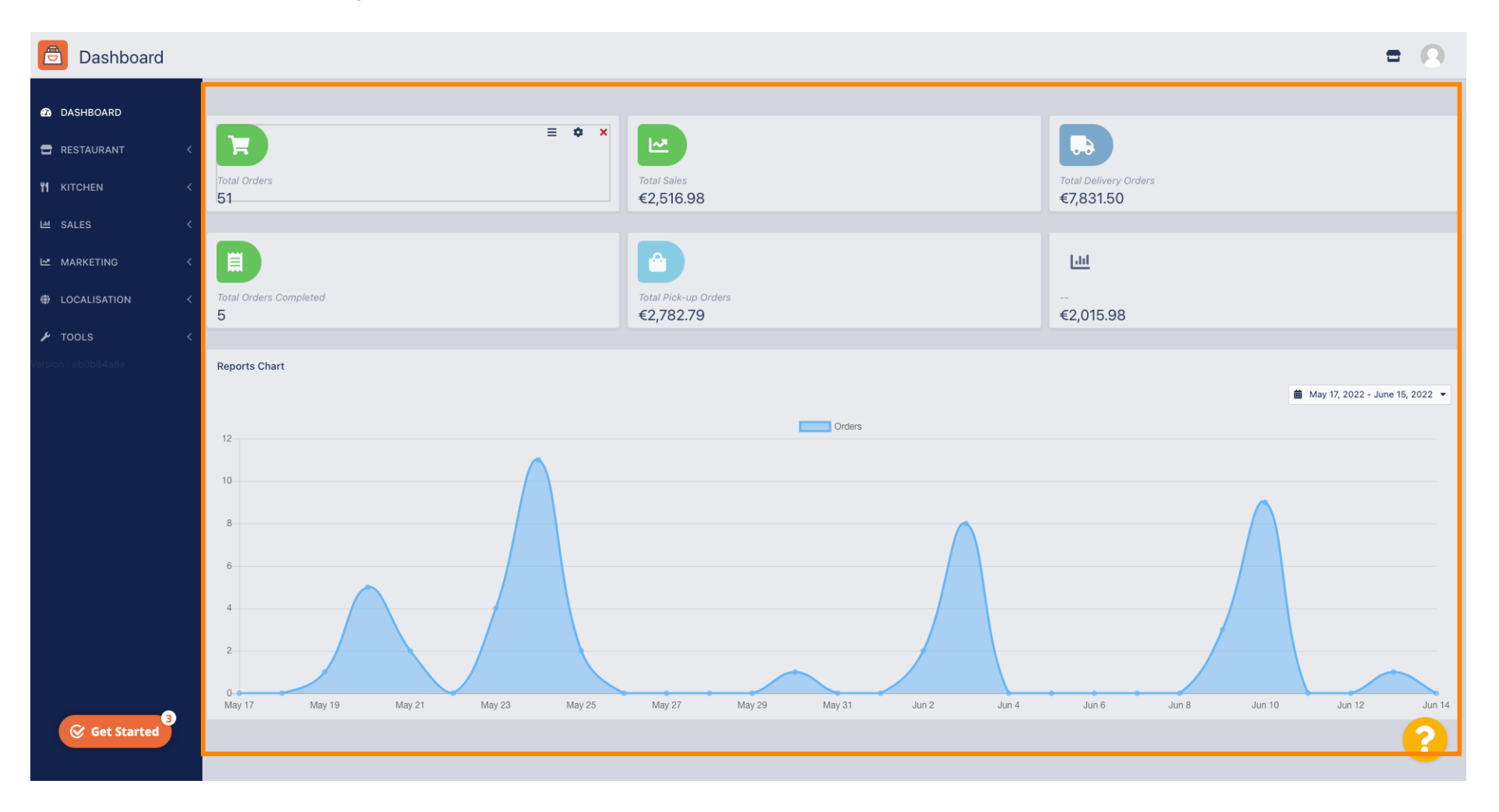

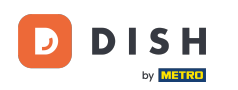

i

Na pulpicie nawigacyjnym znajdują się widżety, które dostarczają ważnych informacji o zamówieniach w Twojej restauracji.

| 🖻 Dashboard         |                                    |                                   | = 0                                |
|---------------------|------------------------------------|-----------------------------------|------------------------------------|
| 🚯 DASHBOARD         |                                    |                                   |                                    |
| 🖀 RESTAURANT 🛛 <    | E • ×                              |                                   |                                    |
| YI KITCHEN <        | Total Orders<br>51                 | Total Sales<br>€2,516.98          | Total Delivery Orders<br>€7,831.50 |
| 년 SALES <           |                                    |                                   |                                    |
| ピ MARKETING <       |                                    |                                   | <u>lan</u>                         |
| ⊕ LOCALISATION <    | Total Orders Completed<br>5        | Total Pick-up Orders<br>€2,782.79 | <br>€2,015.98                      |
| 🖌 tools 🛛 <         |                                    |                                   |                                    |
| Version : eb0b84a8a | Reports Chart                      |                                   | ∰ Mav 17. 2022 - June 15. 2022 ▼   |
|                     |                                    |                                   |                                    |
|                     | 12                                 | Orders                            |                                    |
|                     | 10                                 |                                   |                                    |
|                     | 8                                  |                                   |                                    |
|                     | 6                                  |                                   |                                    |
|                     |                                    |                                   |                                    |
|                     |                                    |                                   |                                    |
|                     |                                    |                                   |                                    |
|                     | May 17 May 19 May 21 May 23 May 25 | May 27 May 29 May 31 Jun 2 Jun 4  | Jun 6 Jun 8 Jun 10 Jun 12 Jun 14   |
| Get Started         |                                    |                                   | •                                  |

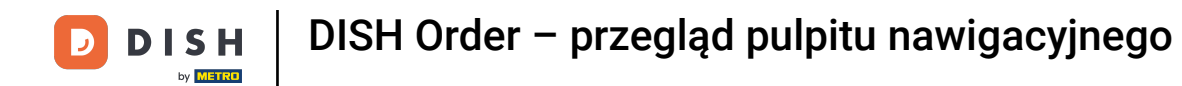

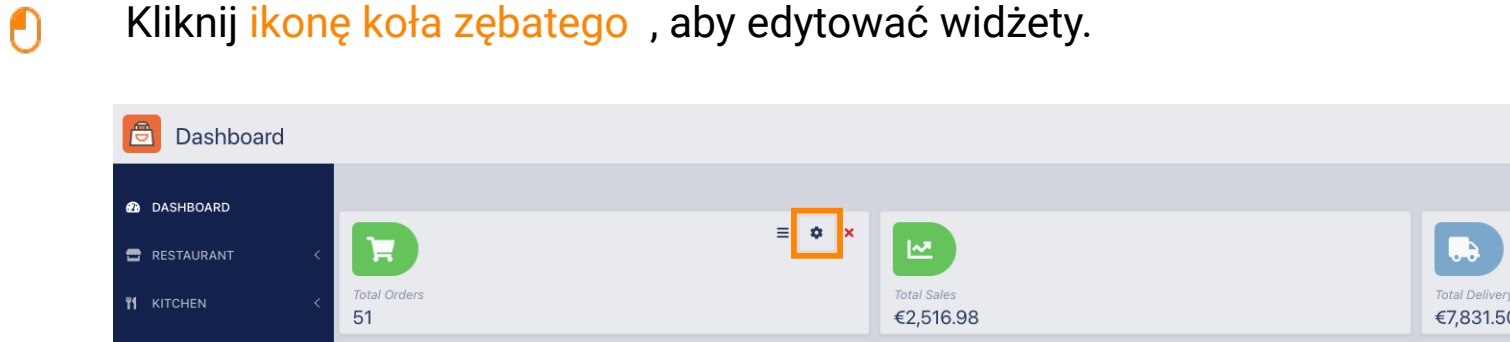

#### Kliknij ikonę koła zębatego, aby edytować widżety.

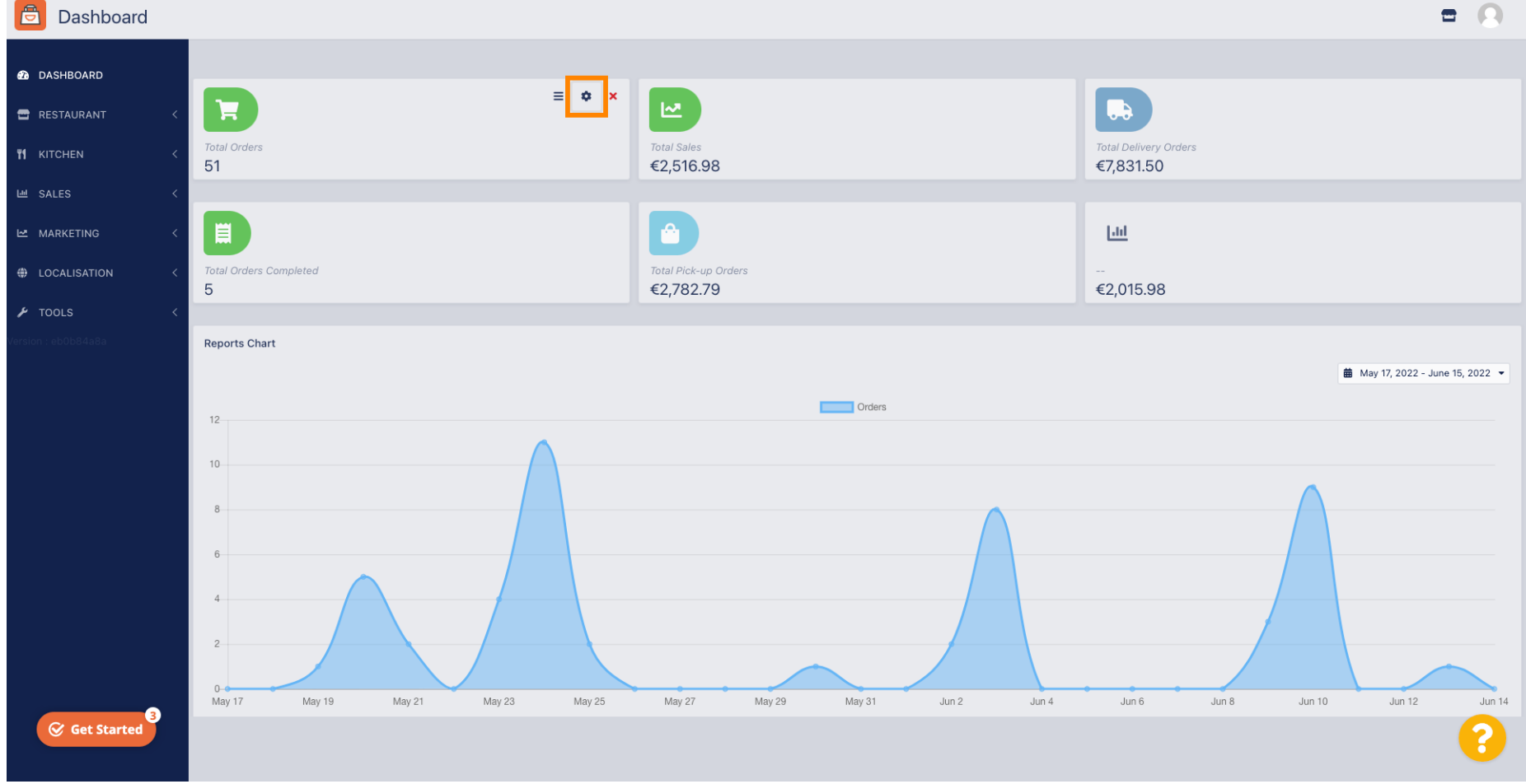

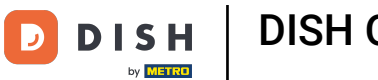

## Pojawi się okno. Tutaj możesz edytować swoje widżety.

| Dashboard                                                                                                    | Edit Widget                                            | ×                      |                          | = 0                            |
|----------------------------------------------------------------------------------------------------|--------------------------------------------------------|------------------------|--------------------------|--------------------------------|
| AshBoard      Restaurant      Kitchen                                                                                                    | Widget Grid Width 4 The widget width, a number Context | •<br>between 3 and 12. | Total Delivery Orders    |                                |
| LE SALES <                                                                                                    | Total Orders                                           | •                      | €7,831.50                |                                |
| 🗠 MARKETING 🧹 🗮                                                                                                    | Range<br>Last 30 Days                                  | •                      | <u>Lut</u>               |                                |
| LOCALISATION < Total Orders 0     5                                                                                                    | ompleted tend Period                                   | 9<br>Save Close        | €2,015.98                |                                |
| TOOLS     Constant of the second second |                                                        |                        |                          |                                |
| 12                                                                                                    |                                                        | Orders                 | ÷                        | May 17, 2022 - June 15, 2022 🔻 |
| 10<br>8<br>6<br>4<br>2<br>0<br>4<br>2<br>0<br>4<br>2<br>0<br>4<br>7<br>7                                                                                                    | May 19 May 21 May 23 May 25 May 27                     | May 29 May 31 Jun 2    | Jun 4 Jun 6 Jun 8 Jun 10 | Jun 12 Jun 14                  |
| Get Started                                                                                                    |                                                        |                        |                          | ?                              |

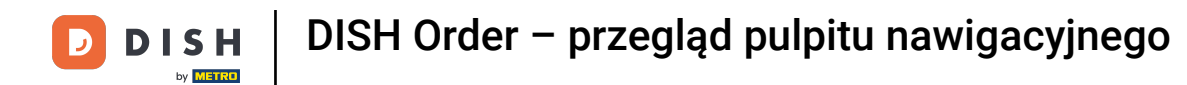

## • Kliknij zakładkę, aby ustawić rozmiar określonego widżetu.

| Dashboard                      |                                                                     | Edit Widget ×                                                    | <b>=</b> 0                             |
|--------------------------------|---------------------------------------------------------------------|------------------------------------------------------------------|----------------------------------------|
| DASHBOARD     RESTAURANT     < |                                                                     | Widget Grid Width 4 The widget width, a number between 3 and 12. |                                        |
|                                | Total Orders<br>51                                                  | Context<br>Cotal Orders                                          | Total Delivery Orders<br>€7,831.50     |
|                                |                                                                     | Range Last 30 Days                                               | Lat                                    |
|                                | Total Orders Completed 5                                            | Example Andrean Onders<br>€2,782.79<br>Save Close                | €2,015.98                              |
|                                | Reports Chart                                                       |                                                                  | 🍎 May 17, 2022 - June 15, 2022 - ▼     |
|                                | 12                                                                  | Orders                                                           |                                        |
| C Gat Startad                  | 10<br>8<br>6<br>4<br>2<br>0<br>May 17<br>May 19<br>May 21<br>May 23 | May 25 May 27 May 29 May 31 Jun 2                                | Jun 4 Jun 6 Jun 8 Jun 10 Jun 12 Jun 14 |
| G det started                  |                                                                     |                                                                  |                                        |

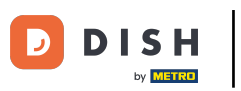

## • Wybierz rozmiar widżetu.

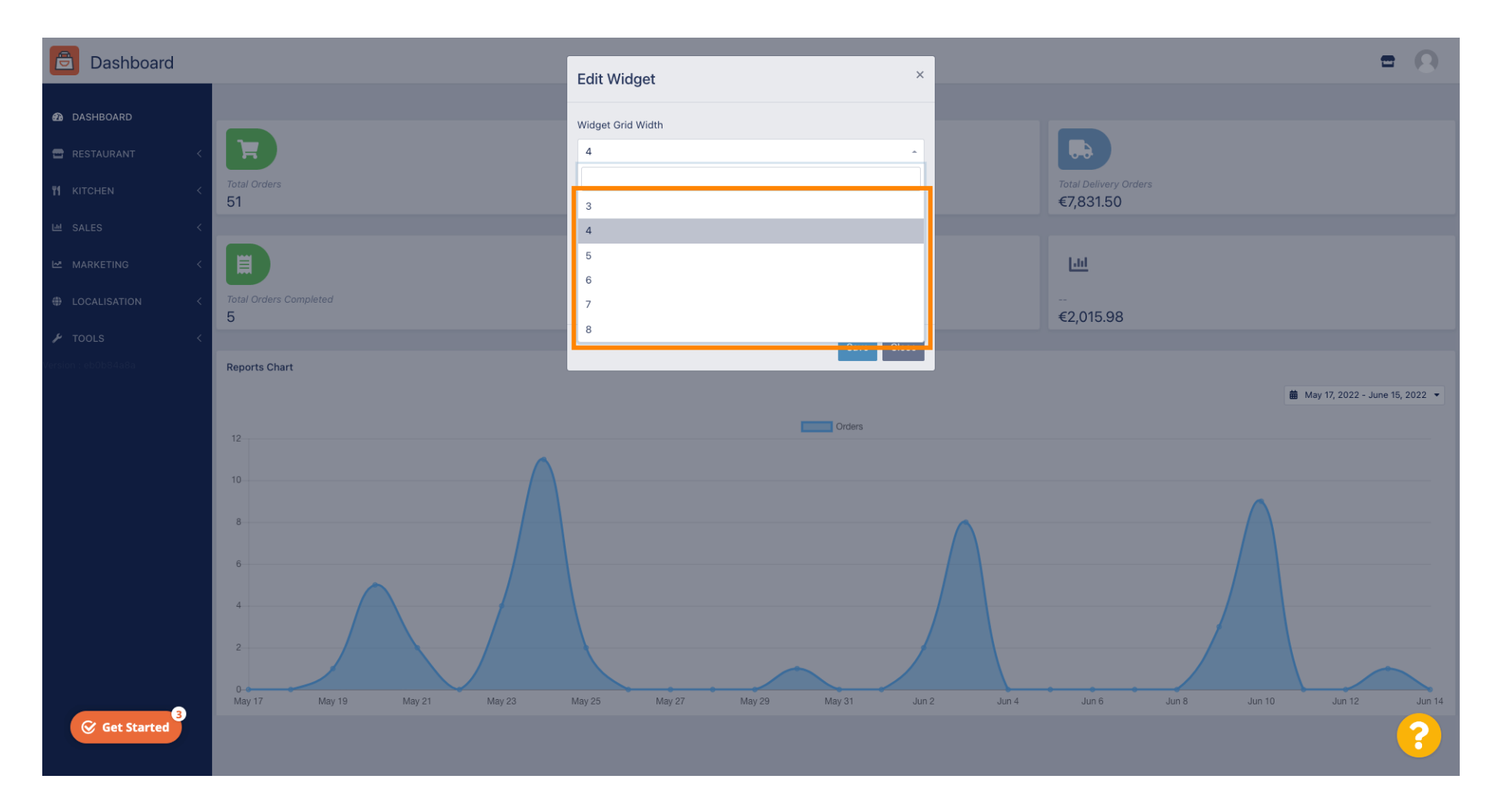

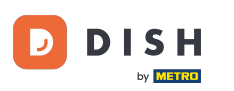

Kliknij na zakładkę, aby wybrać kontekst widżetu. Informacje, które będą prezentowane w widżecie na pulpicie nawigacyjnym.

| Dashboard                                                    |                                    | Edit Widget ×                                                                                  |                                   | = 0                               |
|--------------------------------------------------------------|------------------------------------|------------------------------------------------------------------------------------------------|-----------------------------------|-----------------------------------|
| DASHBOARD     RESTAURANT     KITCHEN     KILCHEN     KILCHEN | Total Orders<br>51                 | Widget Grid Width 5  The widget width, a number between 3 and 12. Context Context Total Orders |                                   |                                   |
|                                                              | Tatal Delivery Orders<br>€7,831.50 | Range<br>Last 30 Days                                                                          | Total Pick-up Orders<br>€2,782.79 |                                   |
| ▶ TOOLS <                                                    | <mark>∟।।</mark><br><br>€2,015.98  |                                                                                                |                                   |                                   |
|                                                              | Reports Chart                      | Orders                                                                                         |                                   | 🍎 May 17, 2022 - June 15, 2022 .▼ |
|                                                              | 10<br>8<br>6                       |                                                                                                |                                   |                                   |
| Get Started                                                  |                                    |                                                                                                |                                   | ?                                 |

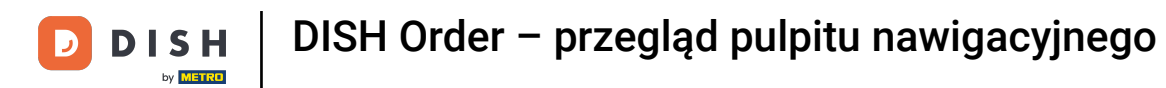

## • Wybierz spośród 6 typów informacji dla widżetu.

| Dashboard                                                                                                    |                                                          | Edit Widget                                                                                                    | <                                 | = 0                            |
|----------------------------------------------------------------------------------------------------|----------------------------------------------------------|----------------------------------------------------------------------------------------------------|-----------------------------------|--------------------------------|
| <sup>1</sup> ASHBOARD <sup>™</sup> RESTAURANT <sup>™</sup> KITCHEN <sup>™</sup> SALES <sup>™</sup> MARKETING <sup>™</sup> LOCALISATION <sup>№</sup> TOOLS | Total Orders<br>51<br>Total Delivery Orders<br>€7,831.50 | Widget Grid Width         5         The widget width, a number between 3 and 12.         Context         Total Orders         Total Sales         Total Orders         Total Delivery Orders         Total Orders Completed         Total Lost Sales | Total Pick-up Orders<br>€2,782.79 |                                |
| Get Started                                                                                                    | Reports Chart                                            | Orders                                                                                                    |                                   | May 17, 2022 - June 15, 2022 - |

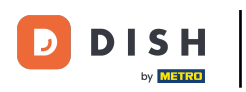

## Możesz również wybrać okres czasu dla informacji. Po prostu kliknij na zakładkę Zakres.

| Dashboard                                                                                                |                                                                      | Edit Widget ×                                                                                                    | = Q                              |
|----------------------------------------------------------------------------------------------------|----------------------------------------------------------------------|----------------------------------------------------------------------------------------------------|----------------------------------|
| bashboard     restaurant     c     restaurant     c     sales     c     Marketing     localisation     c | Total Orders<br>51<br>Total Delivery Orders<br>Total Delivery Orders | Widget Grid Width 5 The widget width, a number between 3 and 12. Context Total Delivery Orders Range Last 30 Days | Total Pick-up Orders             |
|                                                                                                    |                                                                      | Save                                                                                                    | C2, 102.73                       |
|                                                                                                    | <br>€2,015.98                                                        |                                                                                                    |                                  |
|                                                                                                    | Reports Chart                                                        | Orders                                                                                                    | 🗯 May 17, 2022 - June 15, 2022 💌 |
|                                                                                                    |                                                                      |                                                                                                    |                                  |
| Get Started                                                                                              |                                                                      |                                                                                                    |                                  |

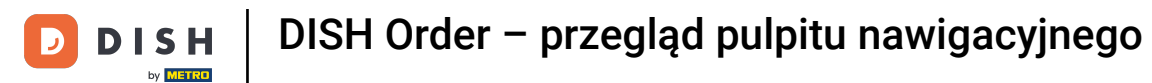

# • Wybierz zakres (okres czasu) klikając.

| Dashboard                                                                   |                                                          | Edit Widget                                                                                                    | ×                               | = 0                            |
|-----------------------------------------------------------------------------|----------------------------------------------------------|----------------------------------------------------------------------------------------------------|---------------------------------|--------------------------------|
| DASHBOARD   RESTAURANT   KITCHEN   SALES   MARKETING   LOCALISATION   TOOLS | Total Orders<br>51<br>Total Delivery Orders<br>€7,831.50 | Widget Grid Width         5         The widget width, a number between 3 and 12.         Context         Total Delivery Orders         Range         Last 30 Days         Today         Last 7 Days         Last 30 Days         This Year | Total Pick-up Orde<br>€2,782.79 | 75                             |
| Get Started                                                                 | Reports Chart                                            | Orders                                                                                                    |                                 | May 17, 2022 - June 15, 2022 - |

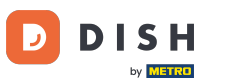

## Po zakończeniu konfigurowania informacji dla widżetu kliknij Zapisz .

| Dashboard                                                          |                                     | Edit Widget ×                                                                                                    |                                  | = 0                              |
|--------------------------------------------------------------------|-------------------------------------|----------------------------------------------------------------------------------------------------|----------------------------------|----------------------------------|
| DASHBOARD   RESTAURANT   KITCHEN   SALES   MARKETING   OCALISATION | Total Delivery Orders<br>€7,831.50  | Widget Grid Width 5 - The widget width, a number between 3 and 12. Context Total Delivery Orders Range This Year - | Total Pick-up Order<br>€2,782.79 |                                  |
|                                                                    | <mark> .ltl</mark><br><br>€2,015.98 | Save Close                                                                                                    |                                  |                                  |
|                                                                    | Reports Chart                       | Orders                                                                                                    |                                  | 🍎 May 17, 2022 - June 15, 2022 ▼ |
| Get Started                                                        | 8                                   |                                                                                                    |                                  | ?                                |

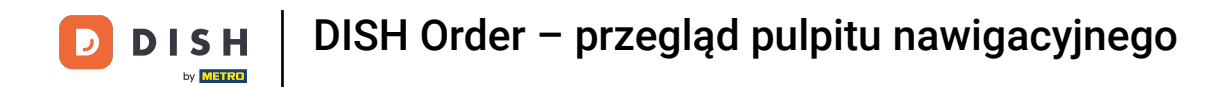

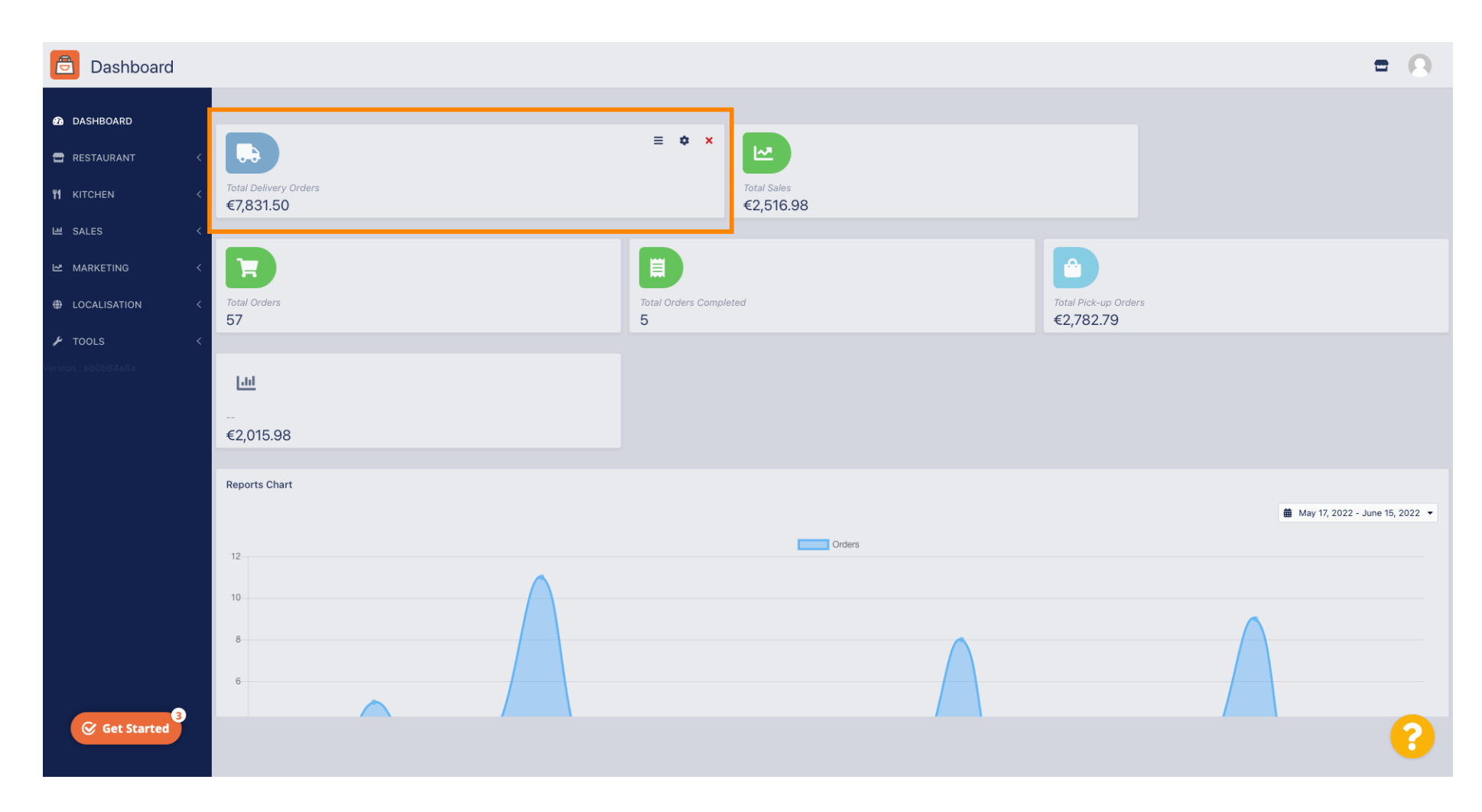

To wszystko! Twój widget będzie widoczny na pulpicie.

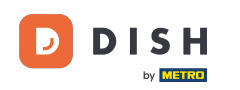

i

Na Twoim pulpicie dostępne są również raporty w formie wykresów, które umożliwiają wizualny przegląd wszystkich zamówień w Twojej restauracji w określonym przedziale czasowym.

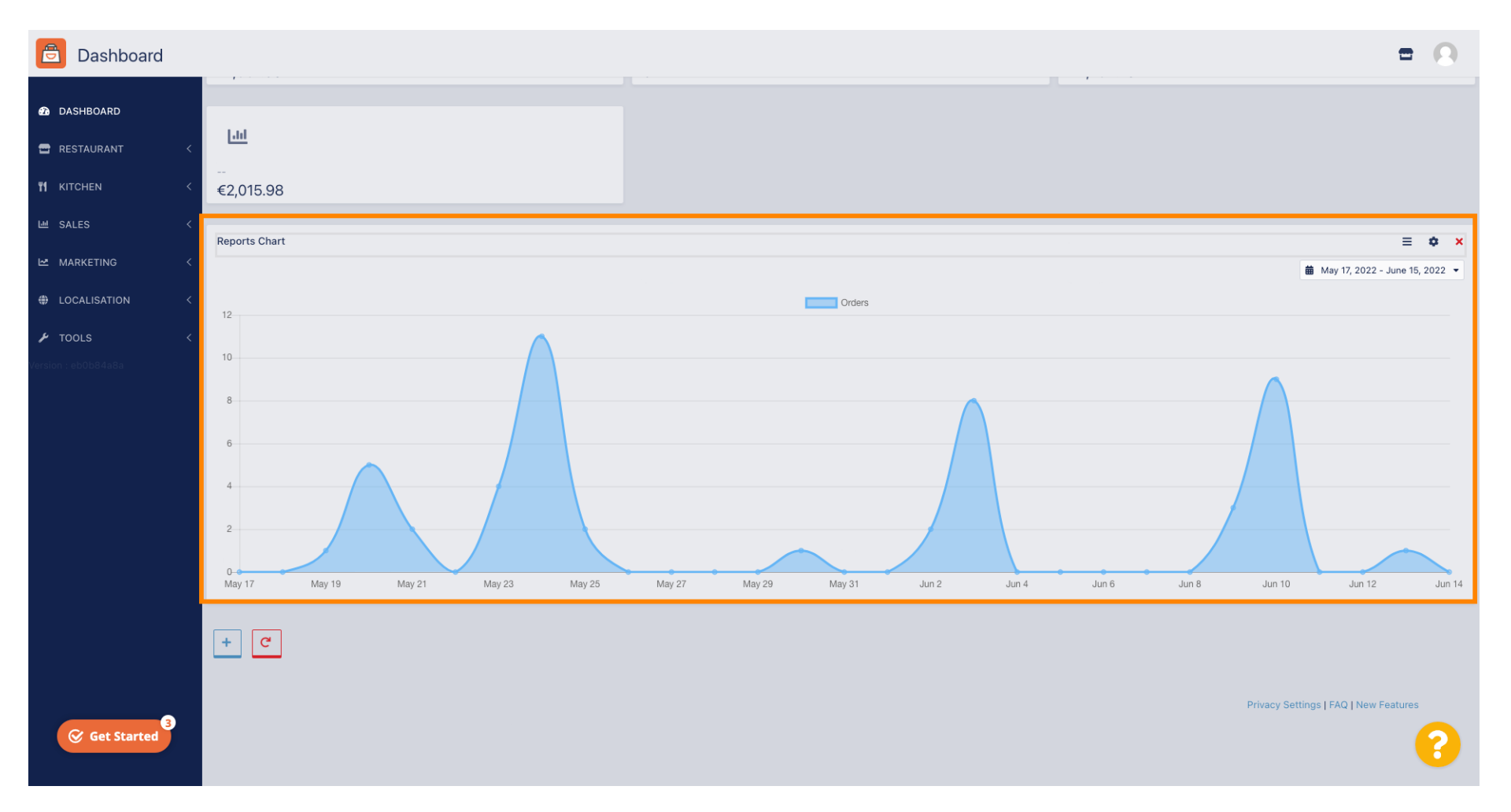

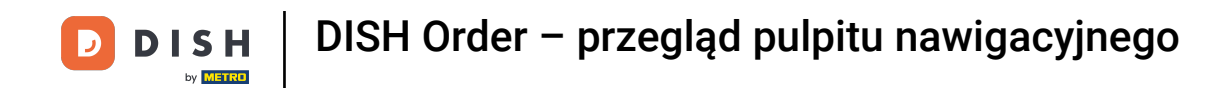

### 6 Kliknij pole, aby wybrać okres, który chcesz obejrzeć.

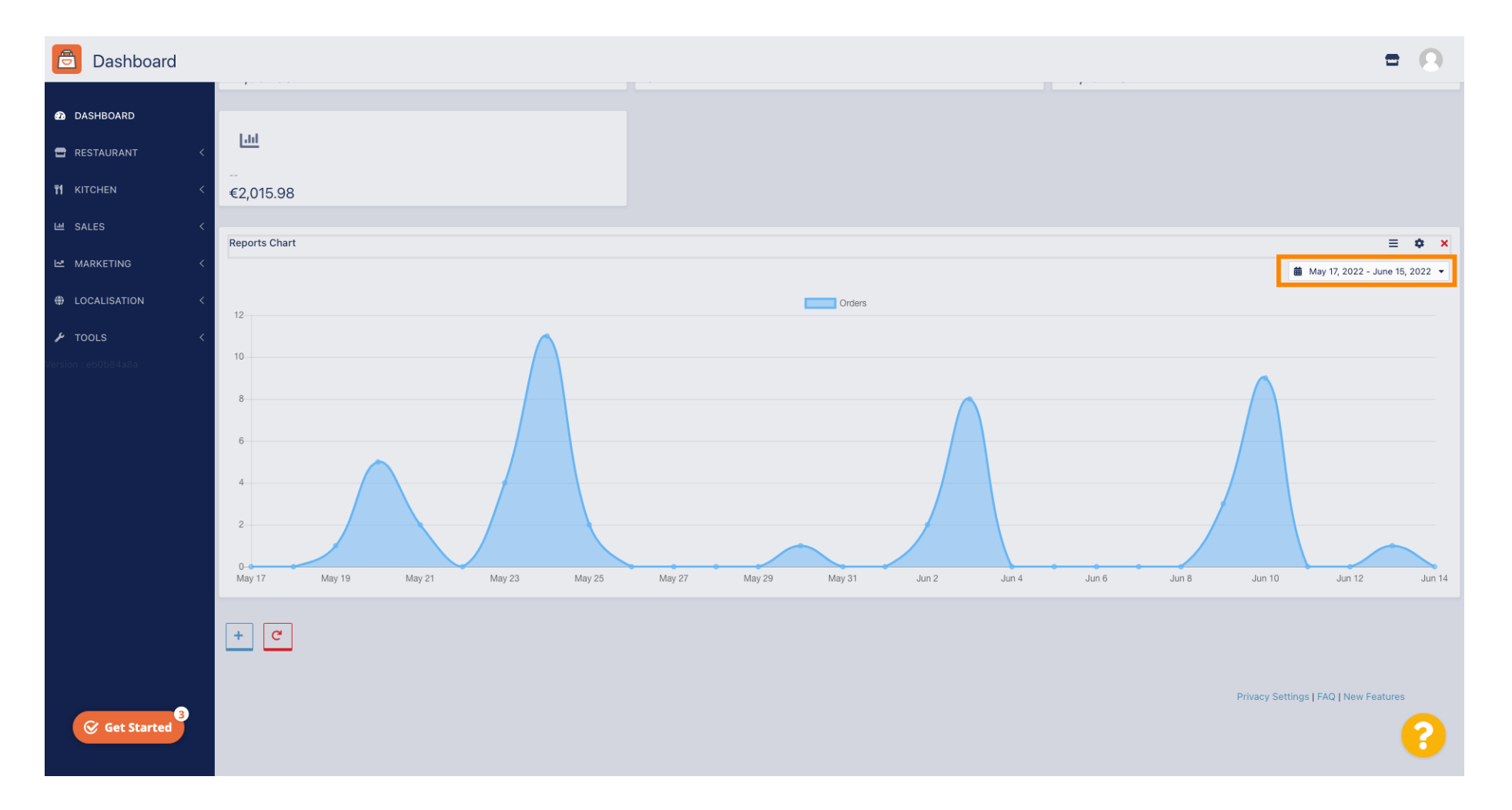

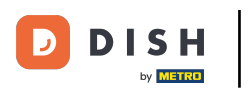

### DISH Order – przegląd pulpitu nawigacyjnego

### • Wybierz okres czasu.

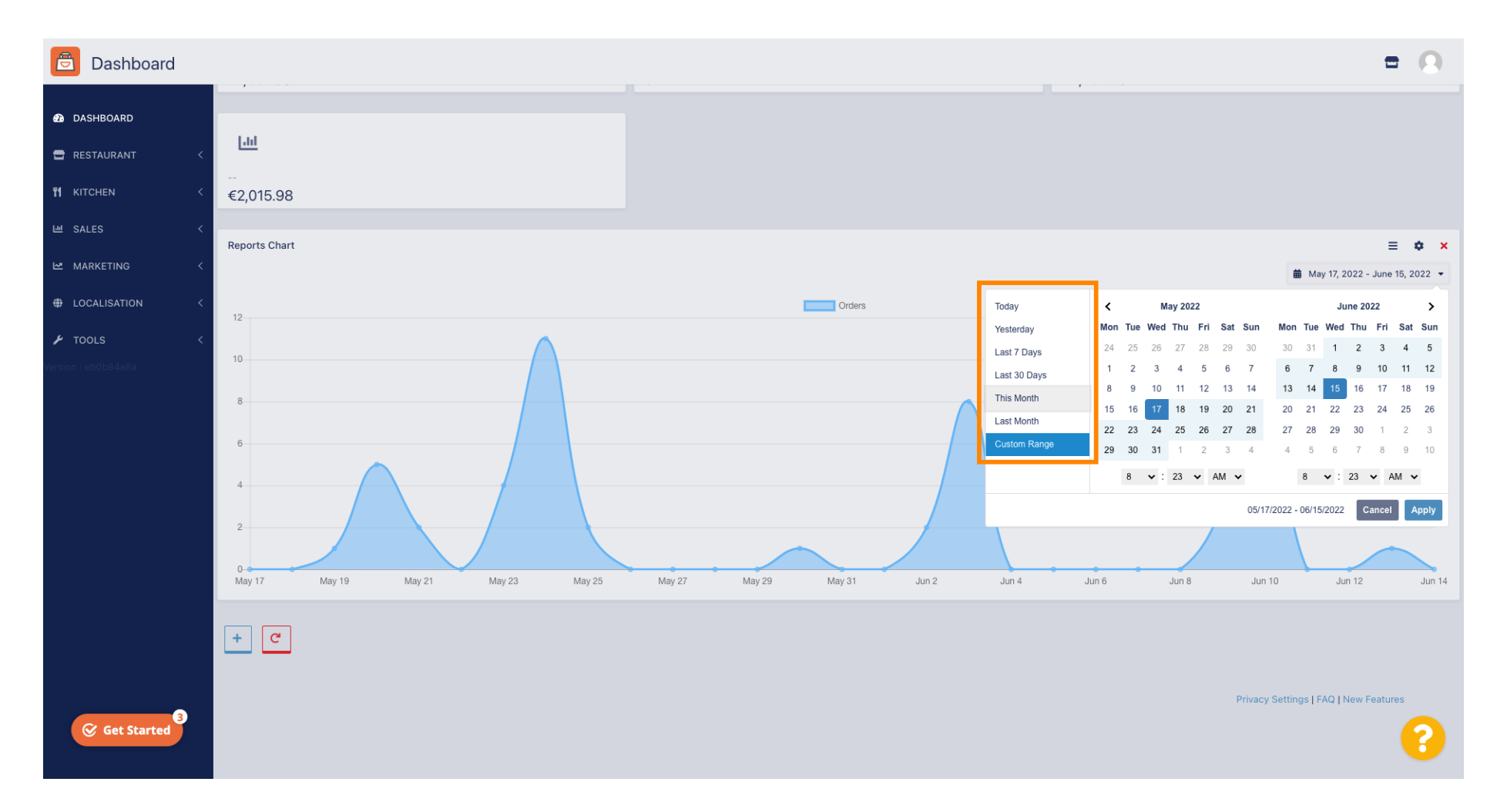

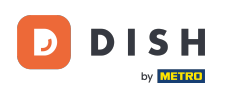

0

Jeśli chcesz przejrzeć informacje dotyczące konkretnego przedziału czasu, kliknij Zakres niestandardowy .

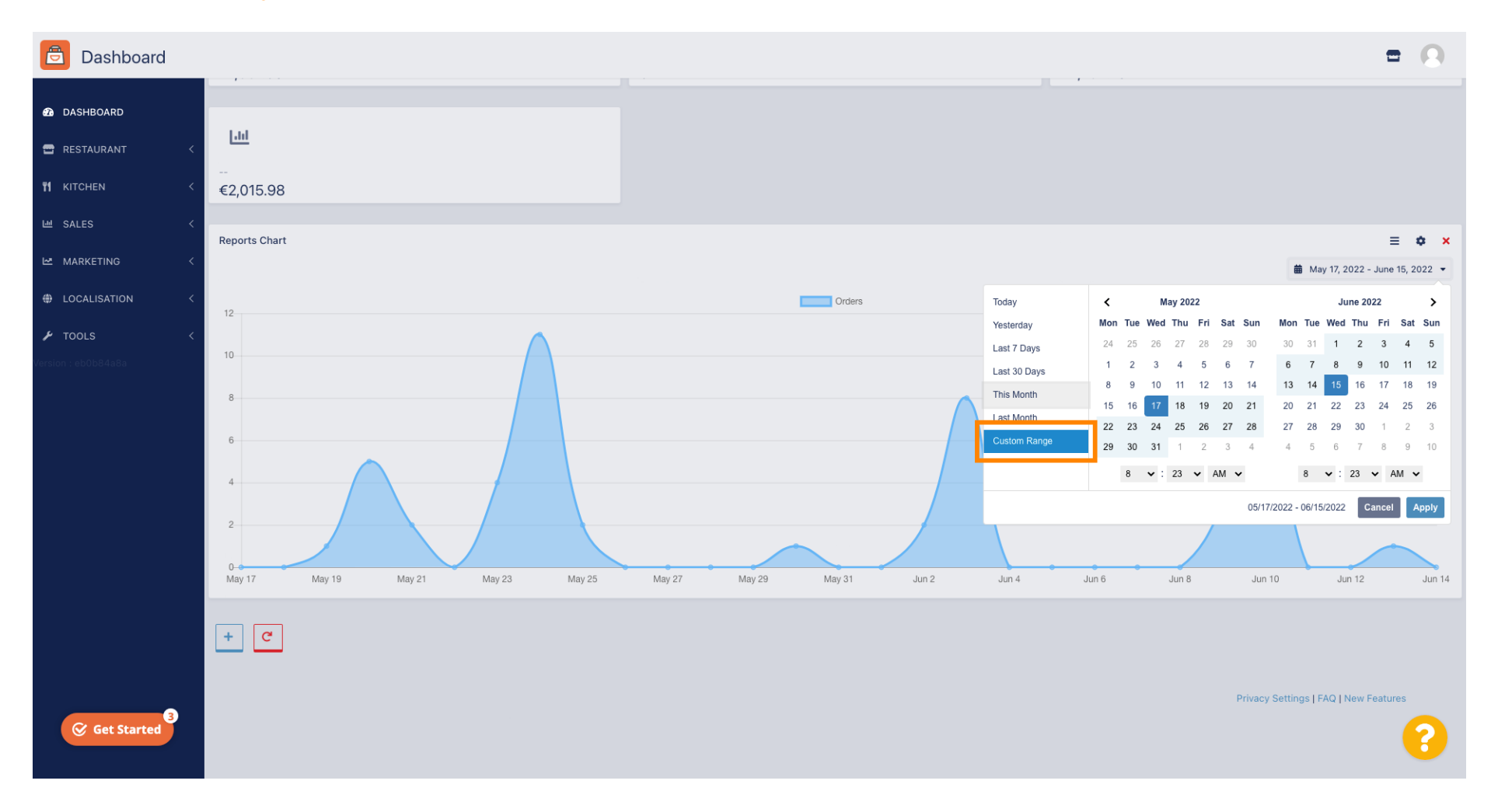

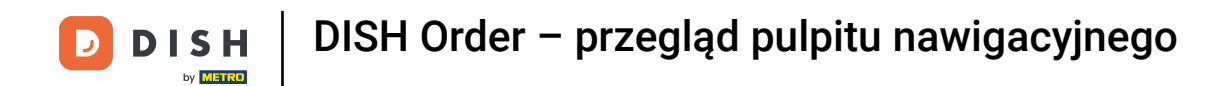

### • Wybierz początek i koniec tego przedziału czasu.

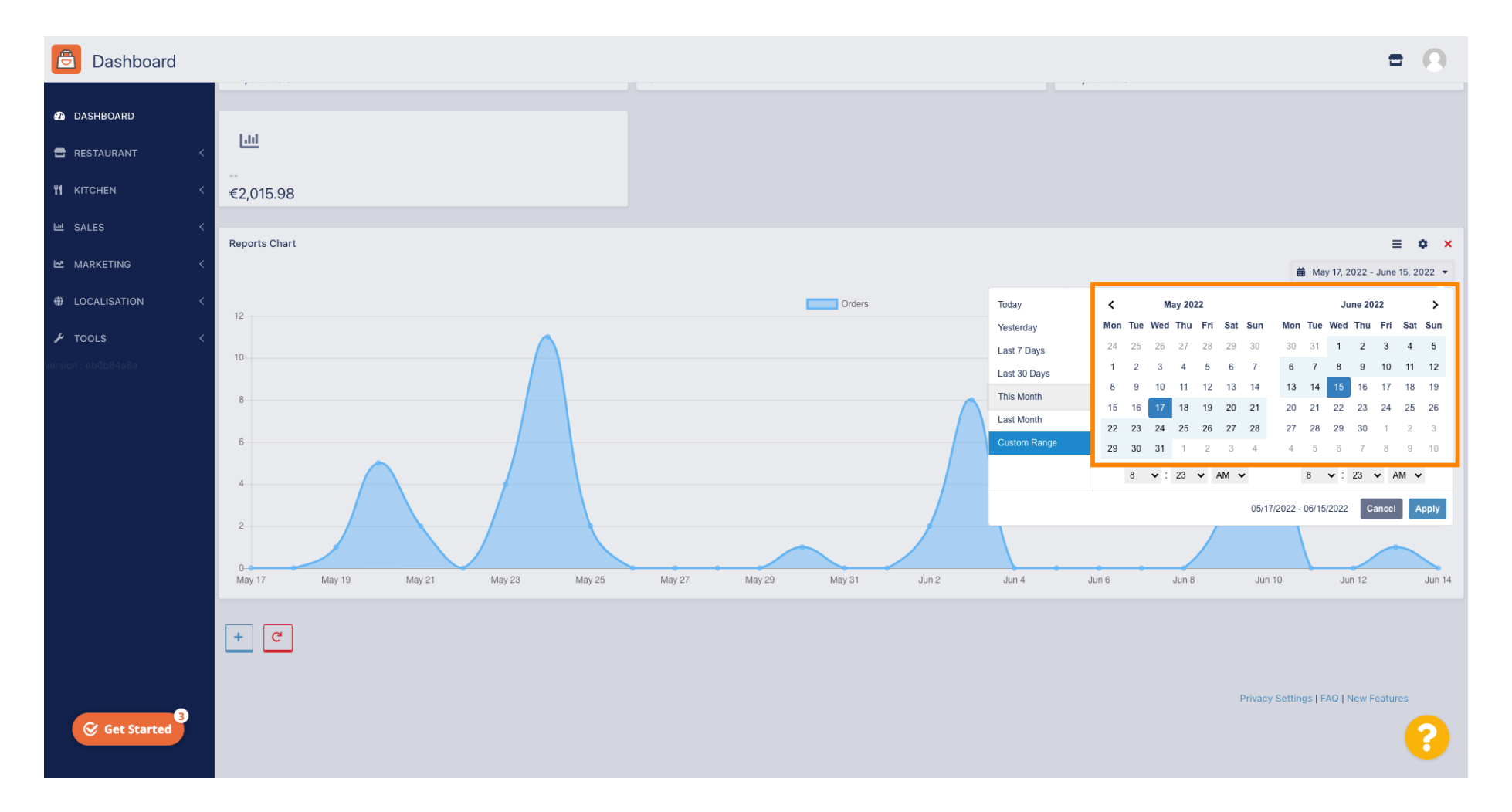

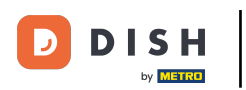

#### Możesz również określić czas.

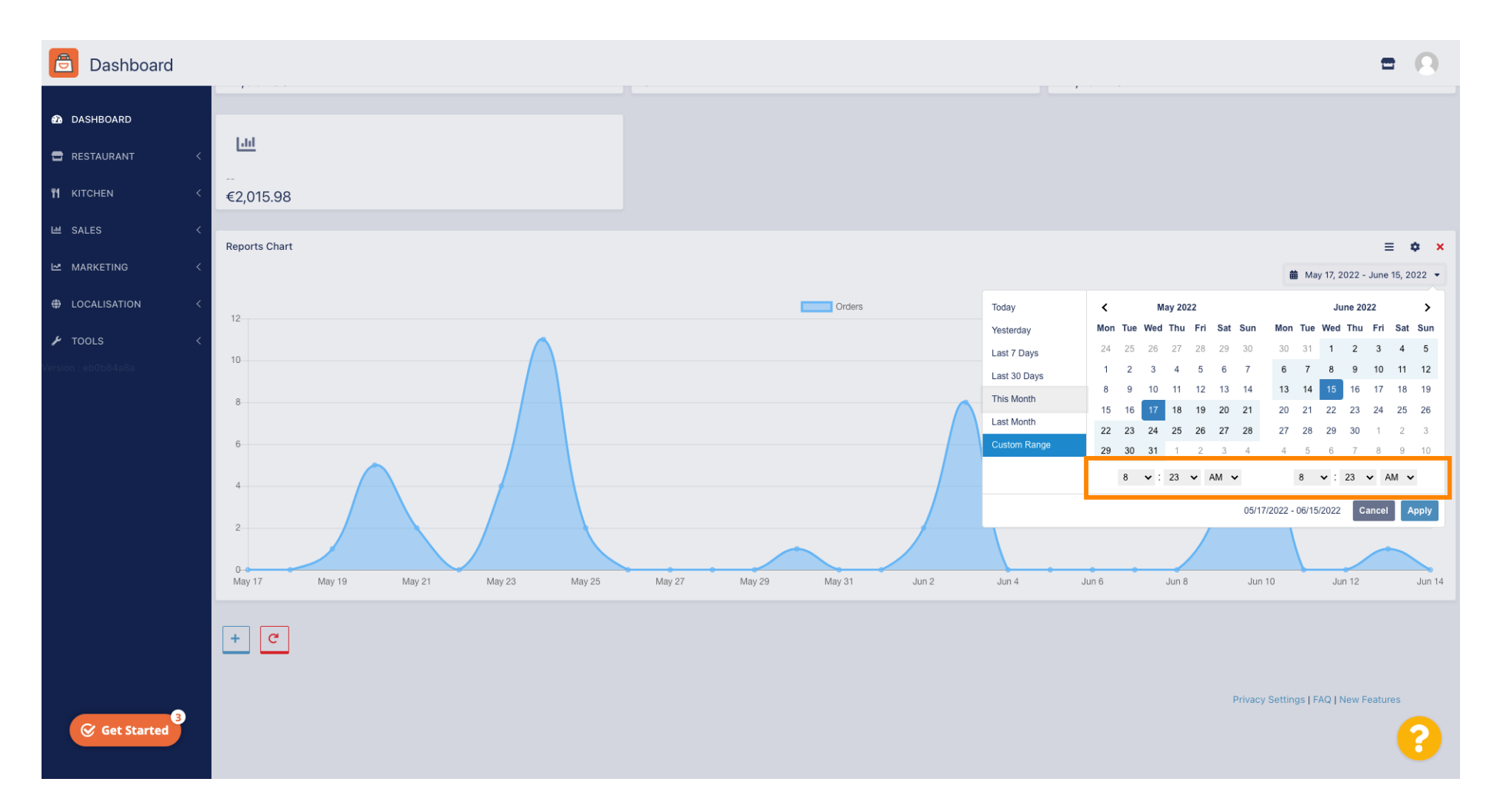

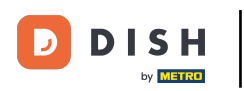

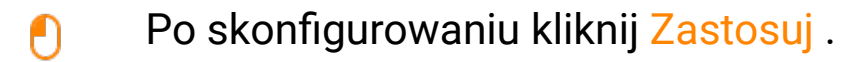

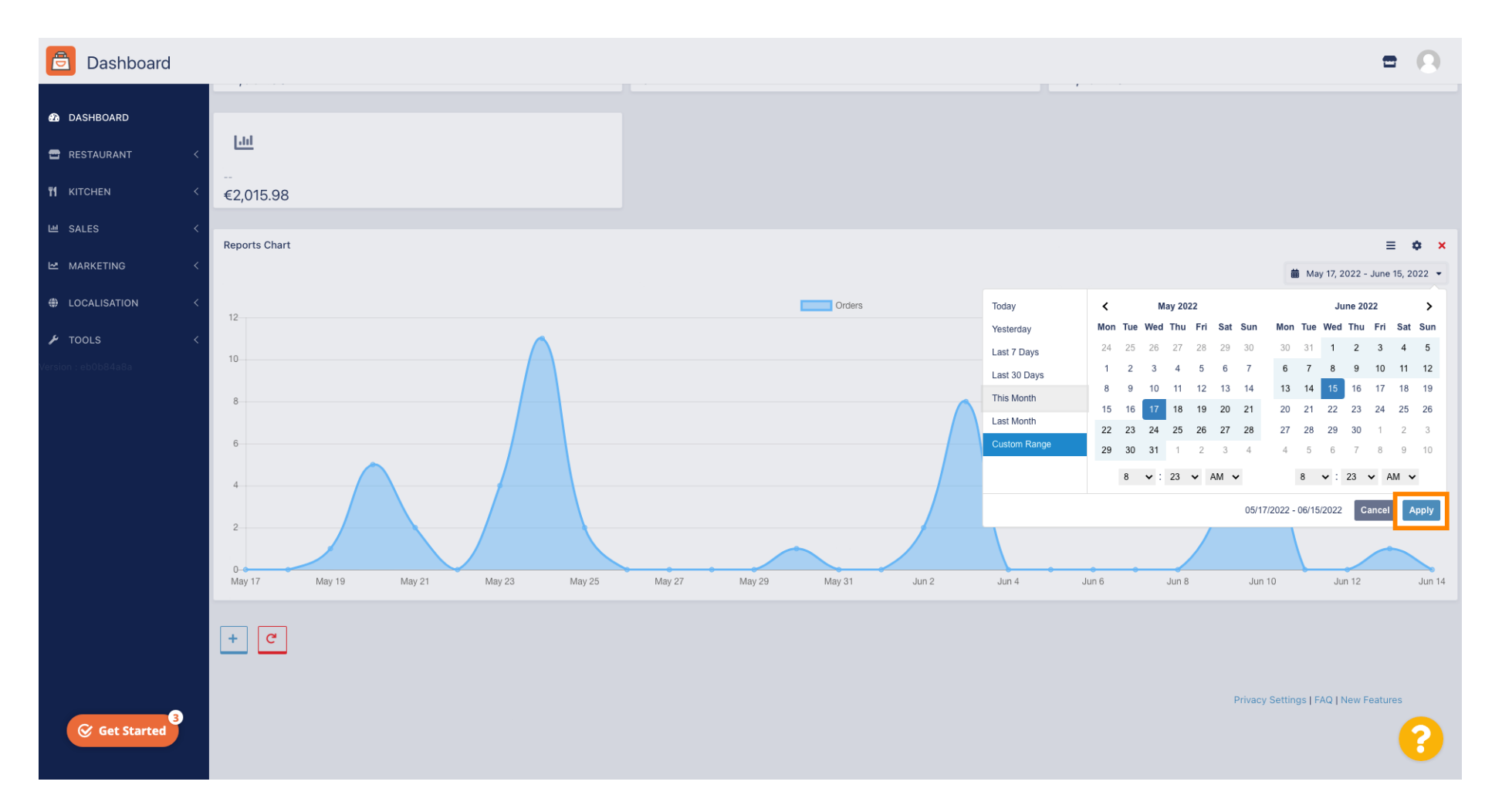

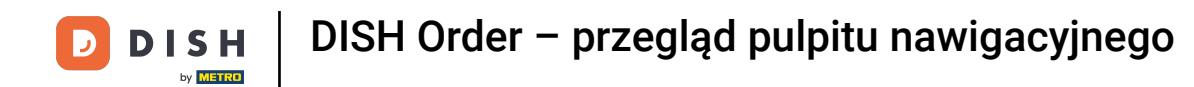

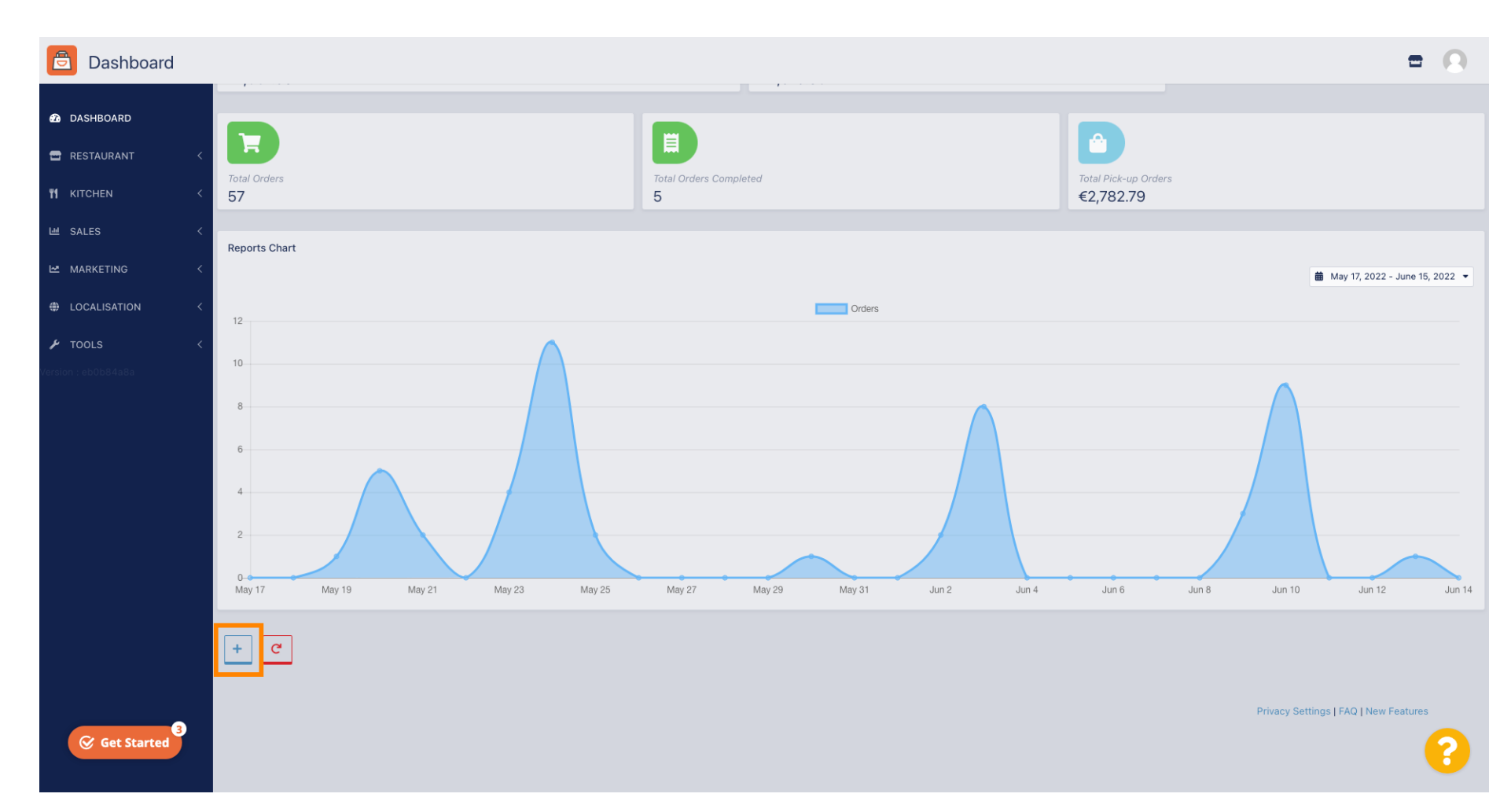

# Aby dodać widgety kliknij <mark>ikonę plusa</mark> .

Ð

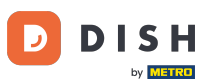

#### Wyświetli się okno, w którym możesz wybrać rozmiar czcionki nowego widżetu.

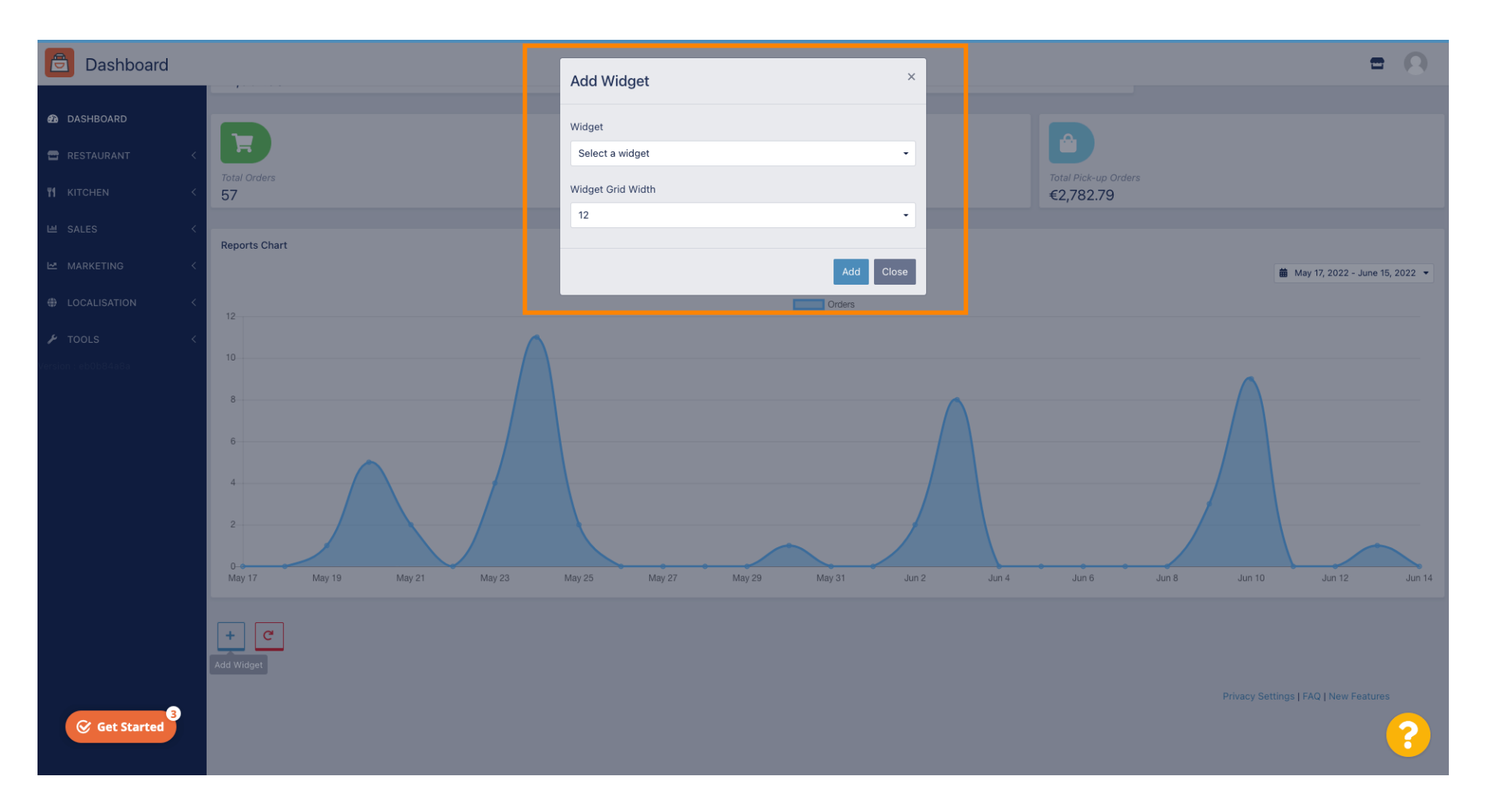

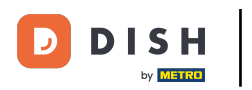

## • Kliknij na zakładkę Widżet .

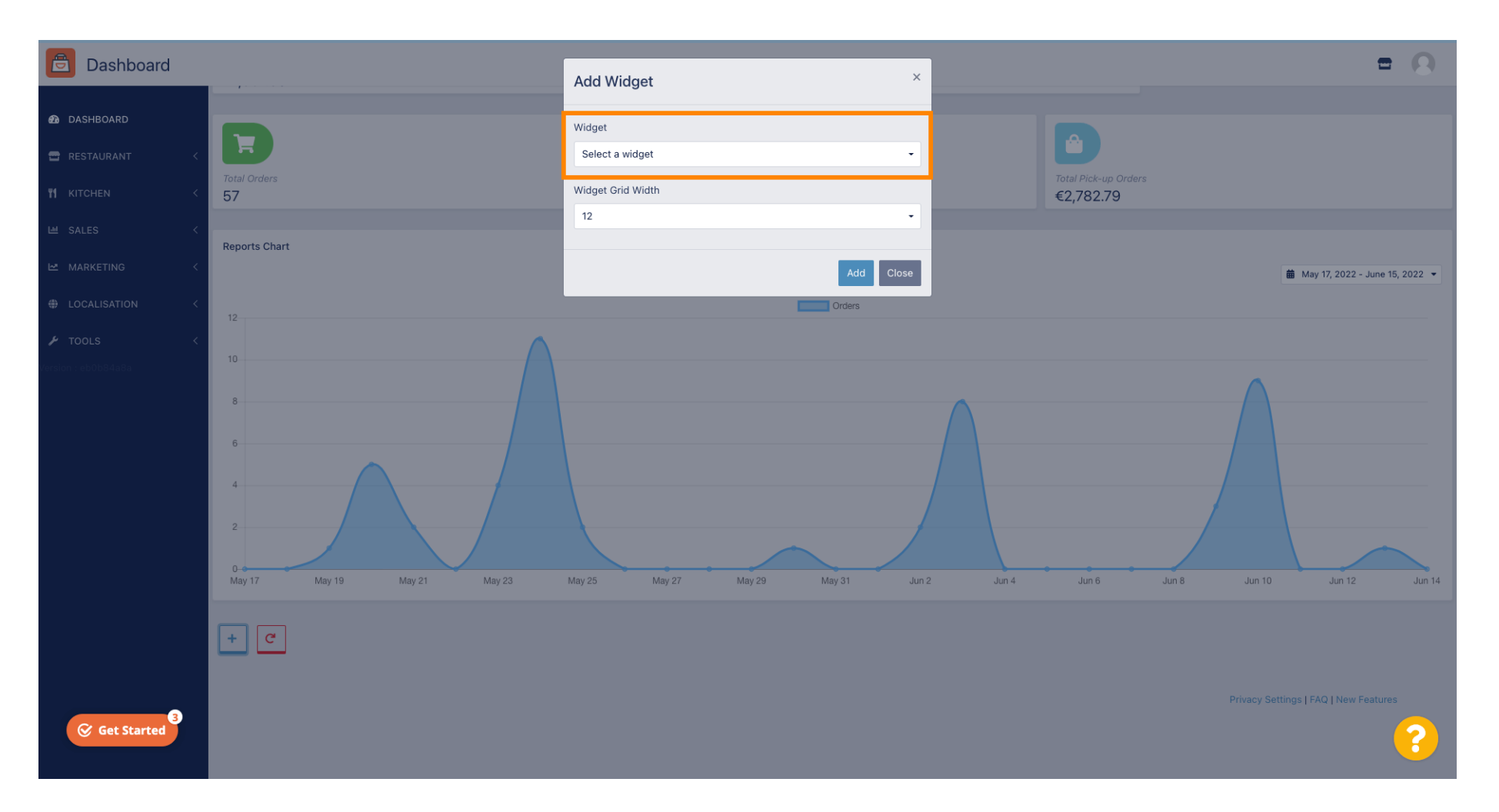

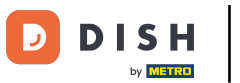

### • Wybierz pomiędzy widgetem wykresu i widgetem statystyki.

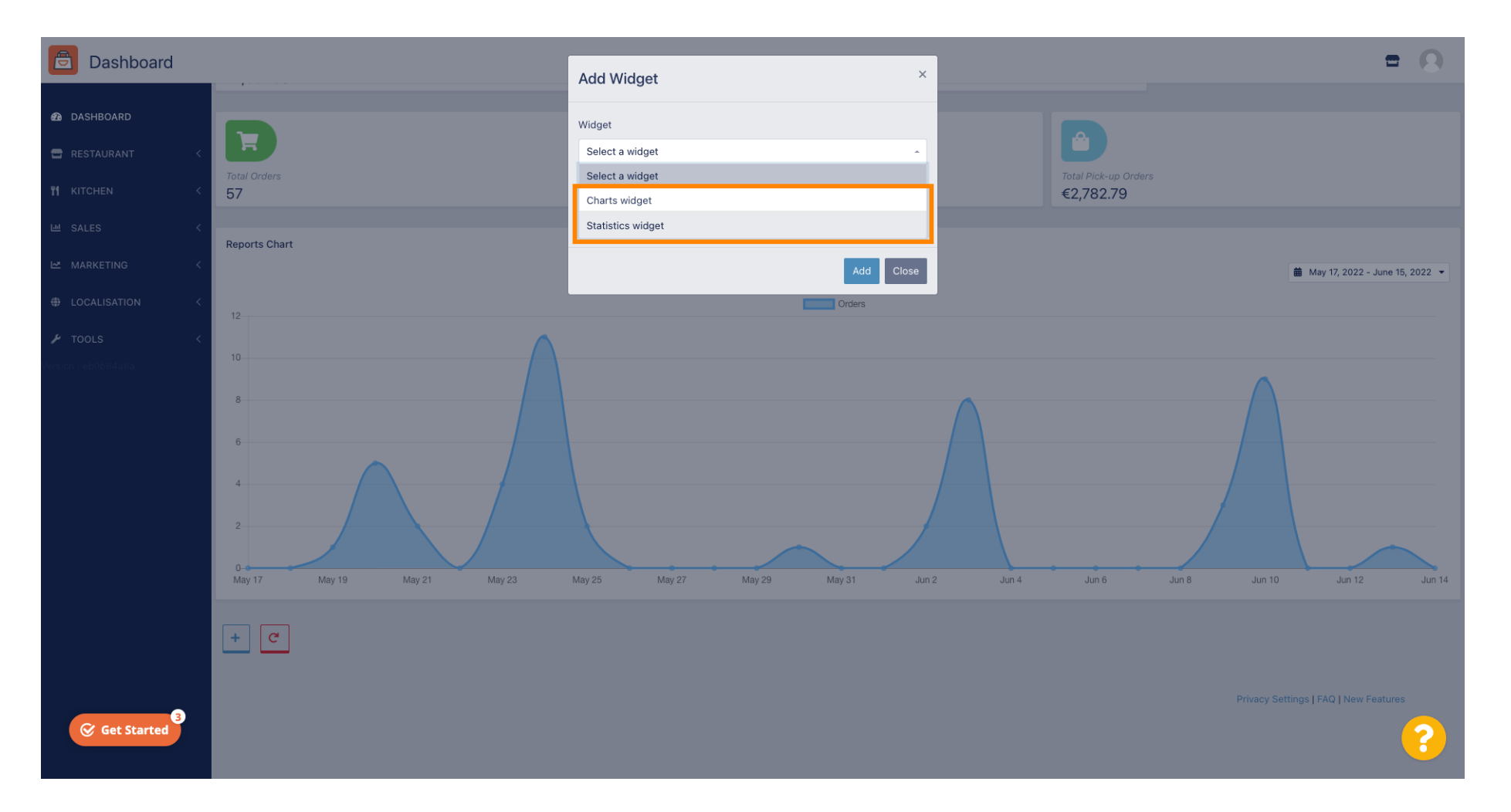

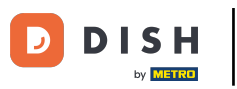

## • Kliknij zakładkę Szerokość siatki widżetu , aby ustawić rozmiar widżetu.

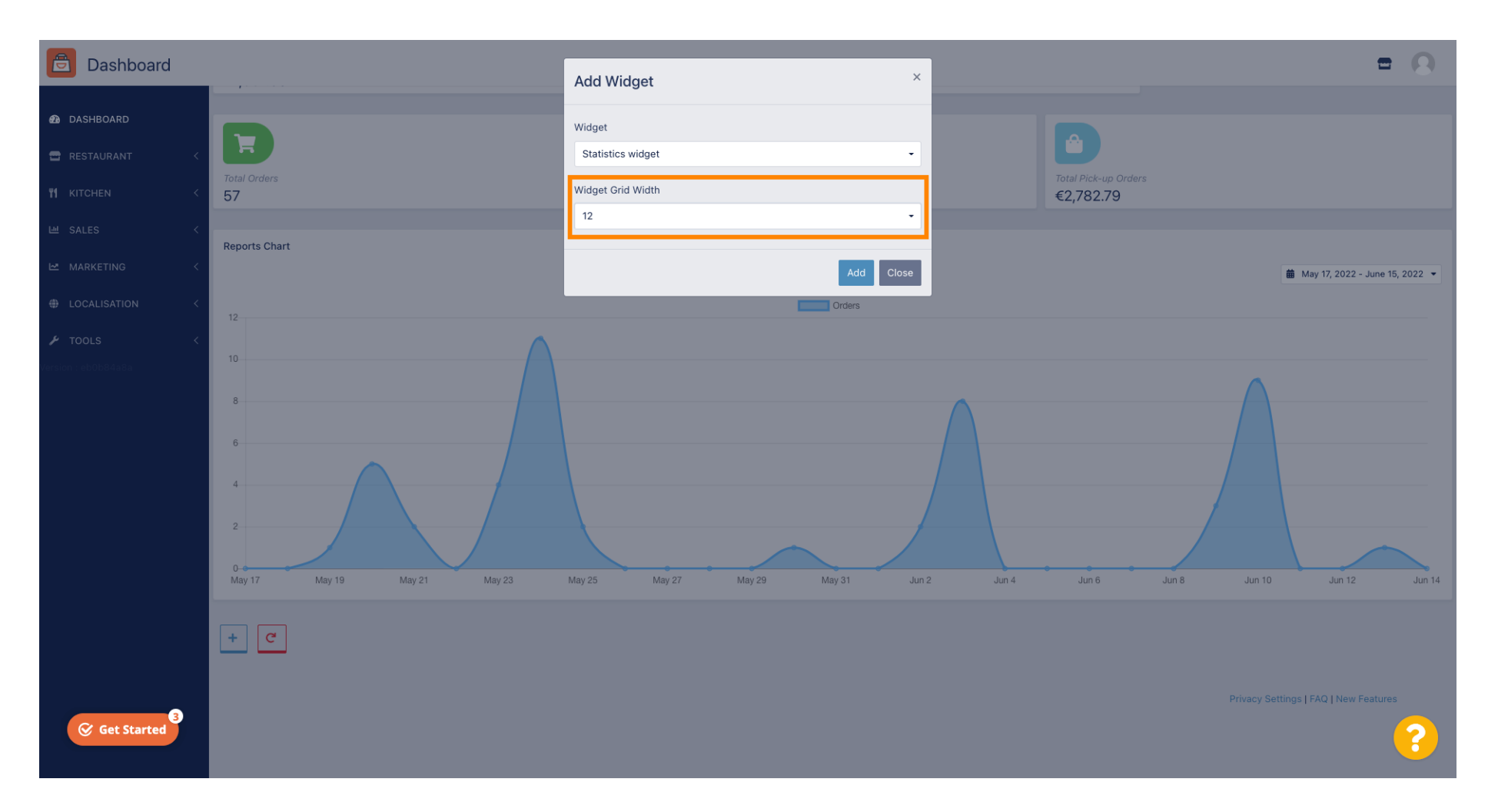

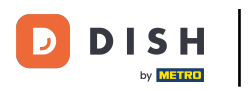

### • Wybierz rozmiar klikając na niego.

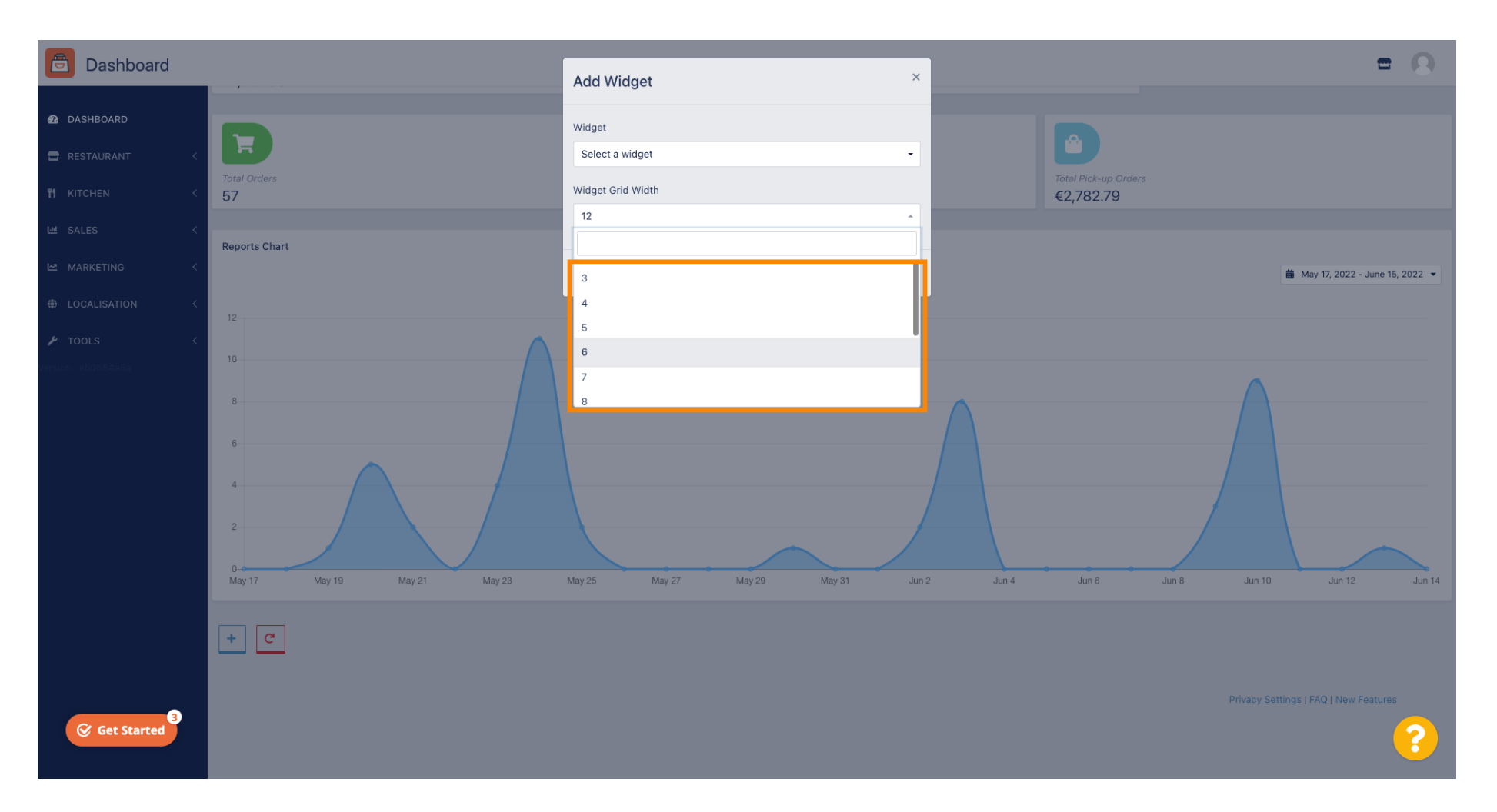

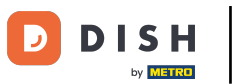

## • Kliknij przycisk Dodaj , aby dodać nowy widget do pulpitu nawigacyjnego.

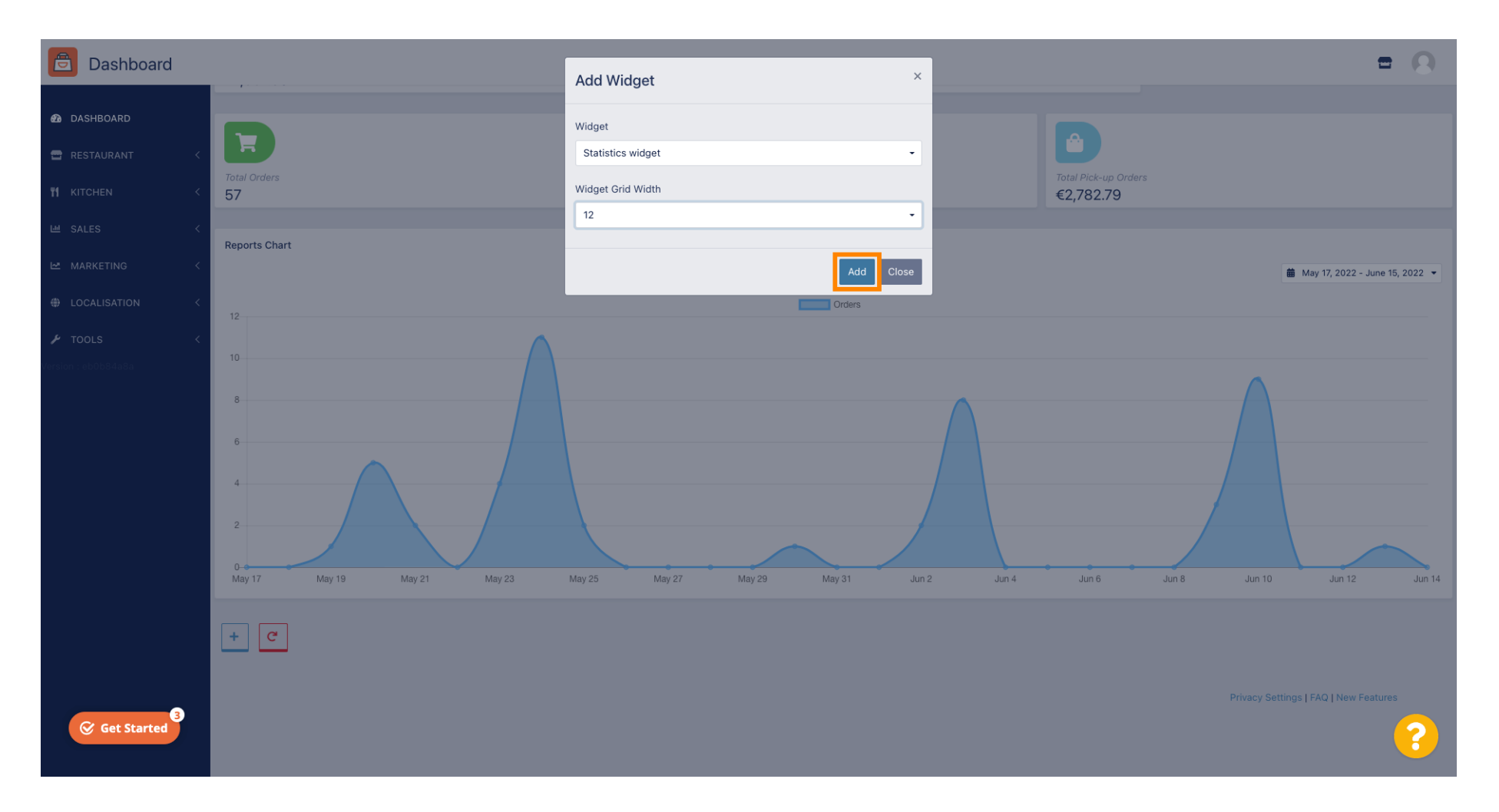

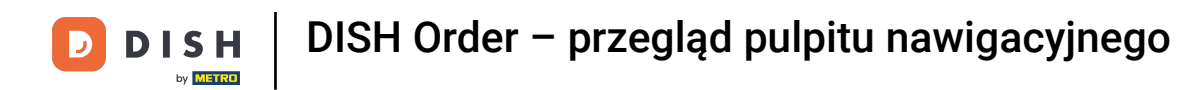

### 1 Aby usunąć widżet z pulpitu nawigacyjnego, najedź kursorem na prawy górny róg widżetu.

| Dashboard                              |                                                                                                    | = 0                                  |
|----------------------------------------|----------------------------------------------------------------------------------------------------|--------------------------------------|
| DASHBOARD      RESTAURANT      KITCHEN | Total Delivery Orders     Total Orders       €7,831.50     57                                                                                      |                                      |
|                                        | Total Orders Completed<br>5 Total Pick-up Orders<br>€2,782.79                                                                                      |                                      |
| ✔ TOOLS <                              | Reports Chart                                                                                                    | i ∰ May 17, 2022 - June 15, 2022 - ▼ |
|                                        | 10<br>8<br>6<br>4<br>2<br>0<br>0<br>17<br>17<br>18<br>19<br>19<br>19<br>10<br>10<br>10<br>10<br>10<br>10<br>10<br>10<br>10<br>10<br>10<br>10<br>10 | Jun 8 Jun 10 Jun 12 Jun 14           |
| Get Started                            |                                                                                                    | ?                                    |

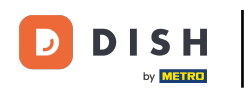

## E Kliknij na czerwony X, a pojawi się okno. Po prostu kliknij na OK, aby usunąć widget.

| Dashboard                              |                                                                                                    | = 0                              |
|----------------------------------------|----------------------------------------------------------------------------------------------------|----------------------------------|
| DASHBOARD      RESTAURANT      KITCHEN | Total Delivery Orders<br>€7,831.50                                                                                      |                                  |
|                                        | E<br>Total Orders Completed<br>5<br>Total Pick-up Orders<br>€2,782.79<br>E ◆ ×                                          |                                  |
|                                        | Reports Chart                                                                                                    | 🏙 May 17, 2022 - June 15, 2022 ▼ |
|                                        | 10<br>8<br>6<br>4<br>2<br>0<br>May 12<br>May 23<br>May 25<br>May 27<br>May 29<br>May 31<br>Jun 2<br>Jun 4<br>Jun 6<br>J | un 8 Jun 10 Jun 12 Jun 14        |
| Get Started                            |                                                                                                    | 8                                |

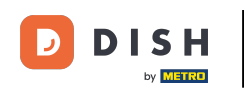

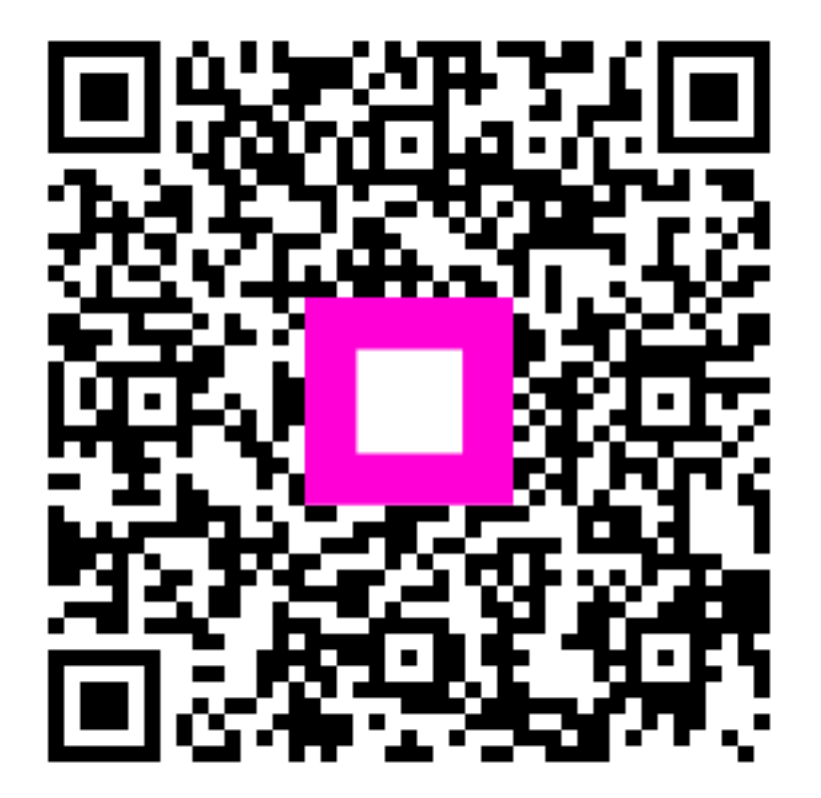

Zeskanuj, aby przejść do interaktywnego odtwarzacza